# Robot basic architecture based on SSES Blueprint

## Test document

V1.4 12/12/2022

©2022 FUJITSU LIMITED,RITSUMEIKAN UNIVERSITY,SIGNALOGIC

1

## Table of contents

| 1 | Introduction              | 3  |
|---|---------------------------|----|
| 2 | Overall Test Architecture | 3  |
| 3 | Test API description      | 6  |
| 4 | Revision history          | 20 |

#### 1 Introduction

This document covers Test Deployment Environment and Test Case for Robot basic architecture based on SSES Blueprint. The scopes of test are installation SW to HW for robot application and connectivity between each SW and HW.

### 2 Overall Test Architecture

The following figure indicates overall test architecture, DUT(Device under test), and TE(Test Equipment). We will build these test bed in Ritsumeikan university.

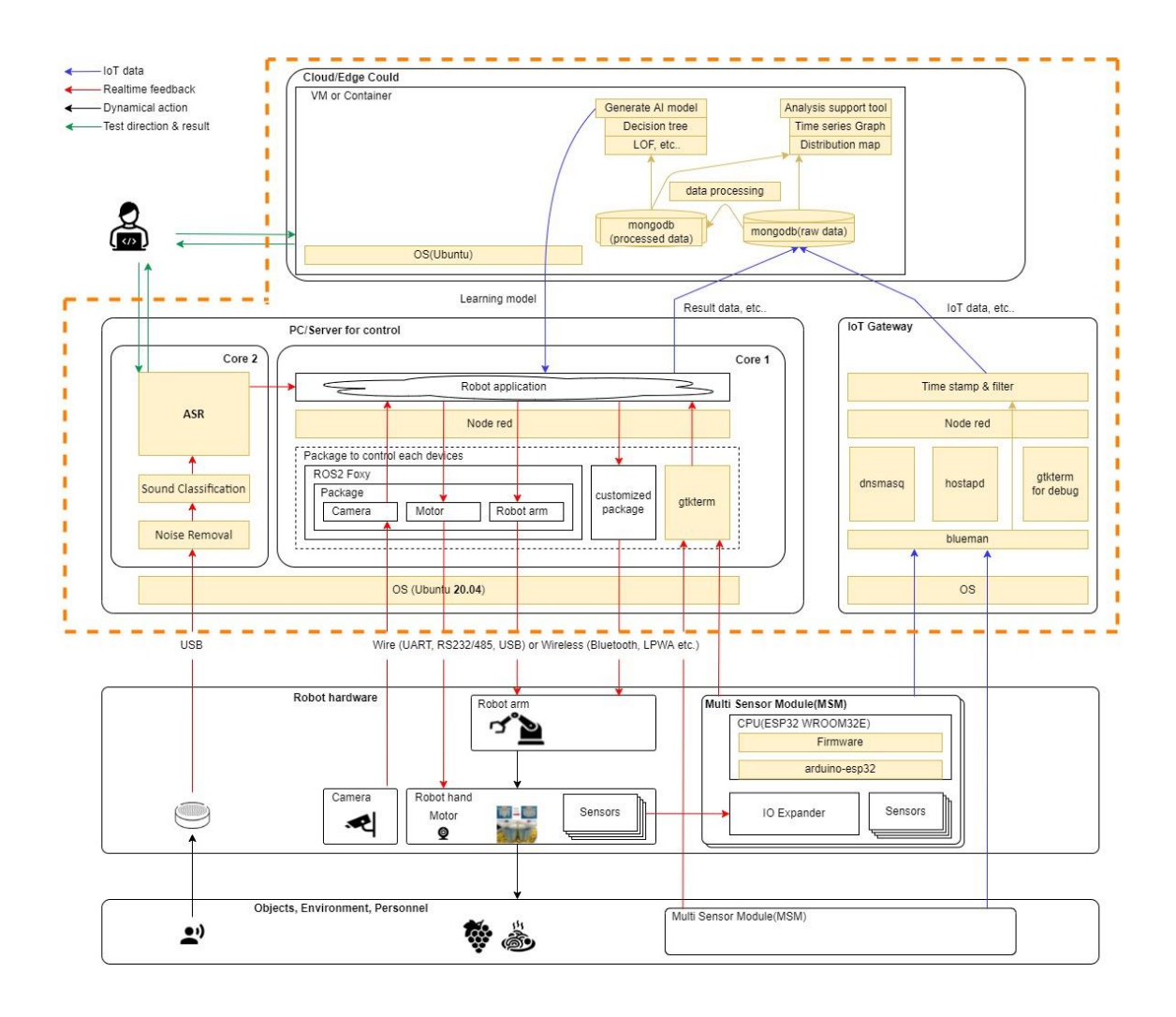

The following figure indicates HW and its connection. All machines except the cloud are on the same local area network.

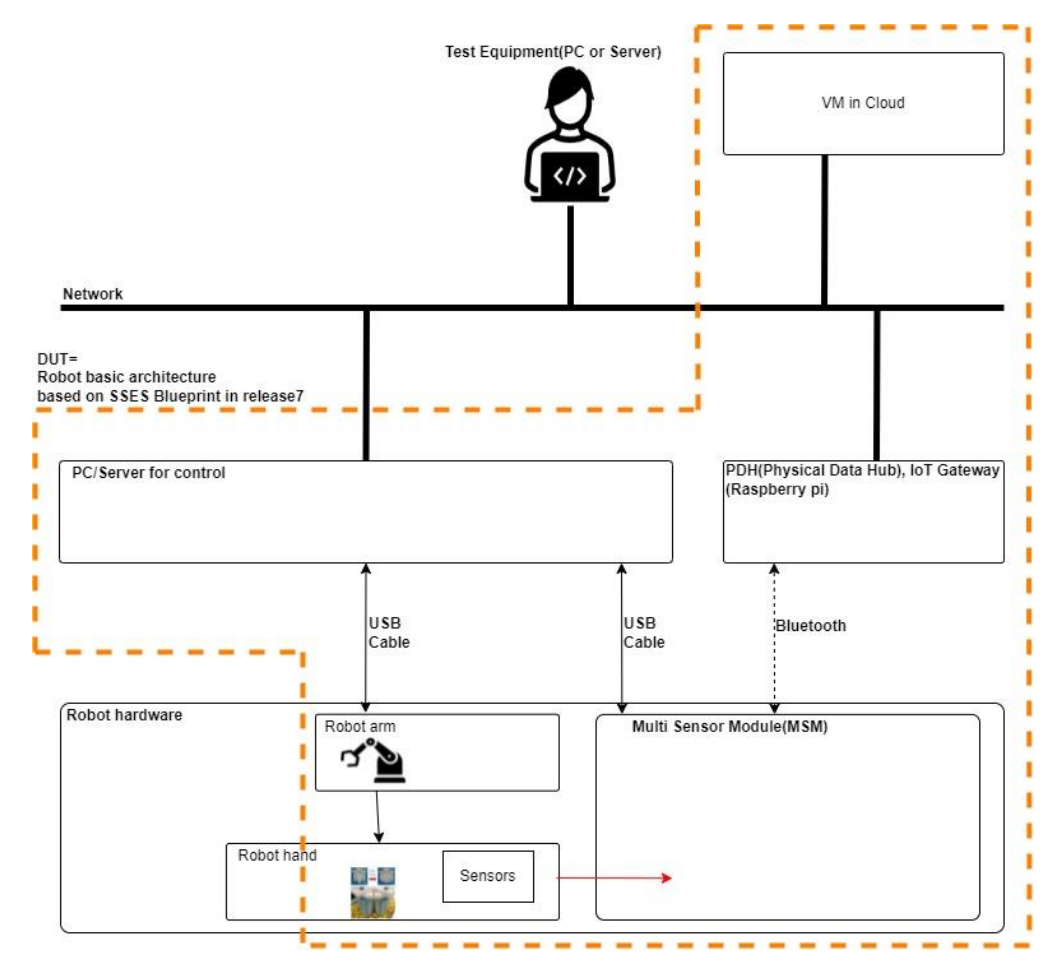

#### 3 Test API description

The following figure coverage of this test.

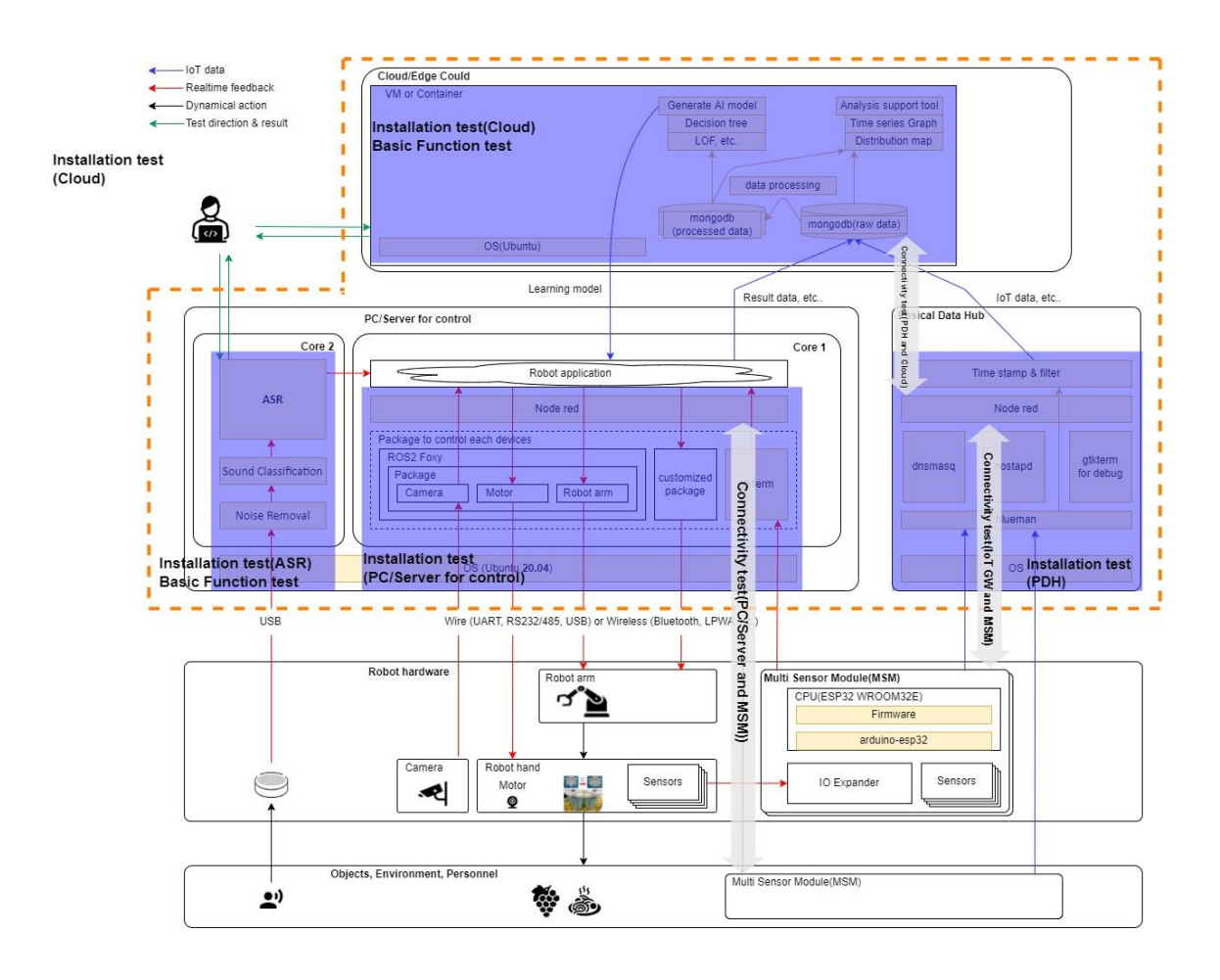

#### Bare Metal Deployment

| No  | Test Case            | Test input | Test Procedure                                                                                                    | Expected output  | Test result |
|-----|----------------------|------------|----------------------------------------------------------------------------------------------------|------------------|-------------|
| 1   | PDH,IoT gateway      | -          | -                                                                                                    | -                | -           |
| 1-1 | system configuration | -          | <ul> <li>For more details, refer to installation guide.</li> <li>1. Log in to IoT gateway raspberry pi</li> <li>2. Display setting <ul> <li>vi /boot/config.txt</li> <li>hdmi_force_hotplug=1</li> </ul> </li> <li>3. Set to run Node-RED when PowerON <ul> <li>sudo systemctl enable nodered.service</li> </ul> </li> </ul> |                  | ОК          |
| 1-2 | Install GTKTerm      | _          | <ol> <li>Allow VNC and SSH         Connect Test Equipment to IoT gateway via USB.         Run terminal.     </li> <li>Set time server</li> <li>sudo ant install otkterm</li> </ol>                                                                                                    | /usr/hin/atkterm | OK          |
| 12  |                      |            | \$ which gtkterm                                                                                                    |                  | UK          |

| 1-3 | Install hostapd       | - | sudo apt install hostapd     | hostapd v2.X                                 | ОК               |
|-----|-----------------------|---|------------------------------|----------------------------------------------|------------------|
|     |                       |   | hostapd -v                   | User space daemon for IEEE 802.11            |                  |
|     |                       |   |                              | AP management,                               |                  |
|     |                       |   |                              | IEEE                                         |                  |
|     |                       |   |                              | 802.1X/WPA/WPA2/EAP/RADIUS                   |                  |
|     |                       |   |                              | Authenticator                                |                  |
|     |                       |   |                              | Copyright I 2002-2019, Jouni                 |                  |
|     |                       |   |                              | Malinen <j@w1.fi> and contributors</j@w1.fi> |                  |
| 1-4 | Install dnsmasq       | - | sudo apt install dnsmasq     | Dnsmasq version 2.85 Copyright I             | ОК               |
|     |                       |   | dnsmasq -v                   | 2000-2021 Simon Kelley                       |                  |
|     |                       |   |                              | Compile time options: Ipv6 GNU-              |                  |
|     |                       |   |                              | getopt Dbus no-Ubus i18n IDN2                |                  |
|     |                       |   |                              | DHCP DHCPv6 no-Lua TFTP                      |                  |
|     |                       |   |                              | conntrack ipset auth cryptohash              |                  |
|     |                       |   |                              | DNSSEC loop-detect inotify dumpfile          |                  |
|     |                       |   |                              |                                              |                  |
|     |                       |   |                              | This software comes with                     |                  |
|     |                       |   |                              | ABSOLUTELY NO WARRANTY.                      |                  |
|     |                       |   |                              | Dnsmasq is free software, and you            |                  |
|     |                       |   |                              | are welcome to redistribute it               |                  |
|     |                       |   |                              | under the terms of the GNU General           |                  |
|     |                       |   |                              | Public License, version 2 or 3.              |                  |
| 1-5 | Install blueman       | - | sudo apt install blueman     | /var/lib/blueman                             | \$ sudo find / - |
|     |                       |   | \$ sudo find / -name blueman |                                              | name blueman     |
|     |                       |   |                              |                                              | /var/lib/blueman |
| 2   | PC/Server for control | - | -                            |                                              |                  |
| 2-1 | Install GTKterm       | - | Refer to installation guide. |                                              | ОК               |
| 2-2 | Install python        | - | Refer to installation guide. |                                              | ОК               |
| 2-3 | Install Node-RED      | - | Refer to installation guide. |                                              | ОК               |
| 2-4 | Install ASR           |   | Refer to installation guide. |                                              | ОК               |
| 3   | Cloud/Edge Cloud      |   |                              |                                              |                  |

©2022 FUJITSU LIMITED,RITSUMEIKAN UNIVERSITY,SIGNALOGIC 8

| 3-1 | Install MongoDB |  | Refer to installation guide. |  | ОК |
|-----|-----------------|--|------------------------------|--|----|
|-----|-----------------|--|------------------------------|--|----|

#### Connectivity test

| No | Test Case      | Test input | Test Procedure                                 | Expected output                                                                                                    | Test result                                                                                                    |
|----|----------------|------------|------------------------------------------------|----------------------------------------------------------------------------------------------------|----------------------------------------------------------------------------------------------------|
| 1  | MSM to PDH,IoT | -          | For more details, refer to installation        | The gtkterm shows the following                                                                                                    | After step 6 is described.                                                                                                    |
|    | Gateway        |            | guide.                                         | message.                                                                                                    | \$ sudo rfcomm bind 0 44:17:93:60:4C:9E                                                                                                    |
|    |                |            | The following commands are executed            |                                                                                                    |                                                                                                    |
|    |                |            | from IoT gateway terminal.                     | Starty Apple San Core Carlo Control Maller (Lances (Lance Carlo Carlo | \$ rfcomm show 0                                                                                                    |
|    |                |            | 1. bluetoothctl                                |                                                                                                    | rfcomm0: 44:17:93:60:4C:9E channel 1                                                                                                    |
|    |                |            | 2. power on                                    |                                                                                                    | clean                                                                                                    |
|    |                |            | 3. scan on                                     |                                                                                                    |                                                                                                    |
|    |                |            | You can detect MSM and its address.            | replace marries                                                                                                    | \$ Is -I /dev/rfcom*                                                                                                    |
|    |                |            | 4. scan off                                    |                                                                                                    | crw-rw 1 root dialout 216, 0 Nov 15                                                                                                    |
|    |                |            | 5. exit                                        |                                                                                                    | 01:06 /dev/rfcomm0                                                                                                    |
|    |                |            | 6. sudo rfcomm bind <serial port#=""></serial> |                                                                                                    |                                                                                                    |
|    |                |            | <address></address>                            |                                                                                                    | \$ gtkterm -p /dev/rfcomm0 -s 1000000                                                                                                    |
|    |                |            | 7. rfcomm show 0                               |                                                                                                    | נווג באג נעץ עאווקטופוטו עאווטרפוקופוס אופא דופא                                                                                                    |
|    |                |            | 8. ls -l /dev/rfcom*                           |                                                                                                    | 506147 325 0, 0, 254 50 258 0<br>506147 32 15 15 48 27, 0<br>506147 32, 0, 0, 27, 26 0<br>506147 32, 0, 0, 27, 26 0<br>506149 320 14, 0, 0, 27, 26 0                |
|    |                |            | 9. gtkterm -p  -s                              |                                                                                                    | 588558,78,0,0,25,46,28,0<br>588554,50,0,25,46,23,0<br>588552,23,0,0,2,24,27,0                                                                                       |
|    |                |            | 1000000                                        |                                                                                                    | 945123-130, 0, 61304, 61, 0<br>645125-130, 0, 61, 51.46, 52, 0<br>945125-130, 0, 0, 61, 53.46, 58, 0<br>645125-130, 0, 0, 61, 53.46, 58, 0                          |
|    |                |            |                                                |                                                                                                    | 506737-736,56,656,98,967,3<br>50658,61,562,335,554,242,212<br>506767,23,242,6,161,221,296,80<br>506767,232,242,6,172,257,66                                         |
|    |                |            |                                                |                                                                                                    | 980212 - 91, 158, 0, 197, 386, 272, 61<br>580212 - 65, 196, 197, 326, 272, 65<br>5802216 - 65, 191, 0, 199, 229, 226, 66<br>5802216 - 67, 191, 0, 199, 229, 226, 66 |
|    |                |            |                                                |                                                                                                    | 600526,781,812,0178,212,249,59<br>800526,781,821,212,249,59<br>800542,62,122,0,100,321,258,62<br>800542,638,324,121,31,31,312,325,62                                |
|    |                |            |                                                |                                                                                                    | 986299, 31, 327, 0, 179, 314, 256, 64<br>586259, 53, 317, 0, 173, 234, 256, 55<br>586256, 51, 176, 0, 174, 256, 243, 66                                             |
| 2  | MSM to Cloud   | -          | 1.Set Node-RED flow to PDH.                    | Return documents from mongodb.                                                                                                    | > use AGV                                                                                                    |
|    | via PDH,IoT    |            | Refer to installation guide.                   |                                                                                                    | > db.motion.find()                                                                                                    |
|    | Gateway        |            | 2.Install                                      |                                                                                                    | {                                                                                                    |
|    | (Node-RED)     |            | 3.Confirm whether mongodb receives             |                                                                                                    | _id:                                                                                                    |
|    |                |            | data from MSM or not by the following          |                                                                                                    | ObjectId("637c55be29c01301cdaf3786"),                                                                                                    |

©2022 FUJITSU LIMITED, RITSUMEIKAN UNIVERSITY, SIGNALOGIC 9

|   |                                                  | command from Test Equipment.<br>Mongosh <url>username<br/><username><br/>use <database name=""><br/>db.AGV.find()</database></username></url>                                                                                                    | device<br>id: '44<br>senso<br>times<br>acc: -<br>units: 'm/<br>gyro:<br>units: 'de<br>mag:<br>'nT' },<br>dateti<br>22T13:53<br>}<br> | e: 'R-MSM',<br>C9E',<br>r: 'BMX160',<br>tamp: 730903.76,<br>{ val: [ 4.107, 8.038, 5.298 ],<br>'s2' },<br>{ val: [ -0.03, -0.152, 0.122 ],<br>g/s' },<br>{ val: [ 48, 209, -14 ], units:<br>me: '2022-11-<br>:18.467+09:00'                                                                                                    |
|---|--------------------------------------------------|----------------------------------------------------------------------------------------------------|----------------------------------------------------------------------------------------------------|----------------------------------------------------------------------------------------------------|
| 3 | MSM to -<br>PC/Server for<br>control             | Execute the following commands in<br>PC/Server for control.<br>Gtkterm -p <port name=""> -s 1000000<br/>*The port name is port which is<br/>connected to MSM via USB cable.</port>                                                                                                    |                                                                                                    | $M_{12}$ , $M_{12}$ , $M_{1$ |
| 4 | MSM to<br>PC/Server for<br>control<br>(Node-RED) | <ul> <li>Create Node-RED flow in PC/Server for control.</li> <li>1. Run Node-RED in PC/Server for control</li> <li>2. Add "serial in" with baud rate=1Mbps and port which connected to MSM.</li> <li>3. Add "debug".</li> <li>4. Connect the "serial in" and the "debug".</li> <li>5. Deploy</li> </ul> | The Node-RED shows the following message.                                                                                            | Image: State State                                                                                                    |

| No | Test                        | Test  | Test Procedure                                                                                                    | Expected                                                                    | Test result                                                                                                    |
|----|-----------------------------|-------|----------------------------------------------------------------------------------------------------|-----------------------------------------------------------------------------|----------------------------------------------------------------------------------------------------|
|    | Case                        | input |                                                                                                    | output                                                                      |                                                                                                    |
| 1  | Analysis<br>support<br>tool | -     | <pre>1.Connect to VM which "analysis support tool" is installed.<br/>2.Change directory to folder which "analysis support tool" is installed.<br/>2.Execute python3.8<br/>3.Execute the following command<br/>import msm_data_process<br/>datetimes,timestamps,acc_x,acc_y,acc_z,gyro_x,gyro_y,gyro_z,mag_x,mag_y,mag_<br/>z = msm_data_process.read_raw_db_motion(<dev_id>,<start time="">,<end time="">)<br/>import common<br/>common.plt_fig(datetimes,gyro_z,"test")<br/><dev_id> is your MSM id.<br/>E.g.<br/><start time=""> = "2022-11-07T12:00:00+09:00"<br/><end time=""> = "2022-11-07T13:00:00+09:00"</end></start></dev_id></end></start></dev_id></pre> | Time series<br>data graph<br>of gyro_z<br>from MSM<br>will be<br>generated. | <pre>2.Change directory to folder which "analysis support tool" is installed.<br/>\$ sudo apt install -y python3-pip<br/>\$ pip3 install matplotlib pandas seaborn pymongo<br/>3.Execute the following command<br/>&gt;&gt;&gt; import msm_data_process<br/>&gt;&gt;&gt;<br/>datetimes,timestamps,acc_x,acc_y,acc_z,gyro_x,gyro_y,gyro_z,mag_x,mag_y,mag_<br/>plt.figure(figsize=(60,15))<br/>plt.plot(x,y)<br/>plt.vticks(rotation=45)<br/>plt.minorticks_on()<br/>plt.grid(which="minor", color="gray", linestyle="solid")<br/>plt.grid(which="minor", color="lightgray", linestyle="dotted")<br/>plt.grid(which="minor", color="lightgray", linestyle="dotted")<br/>plt.grid(which="minor", color="lightgray", linestyle="dotted")<br/>plt.grid(which="minor", color="lightgray", linestyle="dotted")<br/>plt.gca().xaxis.set_major_locator(mdates.MinuteLocator(byminute=None,<br/>intervz = msm_data_process.read_raw_db_motion("B3DA","2022-11-<br/>07T12:00:00+09:00","2022-11-07T13:00:00+09:00")<br/>&gt;&gt;&gt; import common<br/>&gt;&gt;&gt; common.plt_fig(datetimes,gyro_z,"test")<br/>\$ ls<br/>test.png</pre> |
| 2  | ASR                         |       | <pre>\$ ./mediaMin -M0 -cx86 -I/pcaps/asr_test1.pcap -L -d0x10000c19 -r20 00:00:09.922.692 INFO: DSDeleteSession() removed term1 stream 0 from group "asr_test1", session = 0 A KING ROLLED THE STAKE IN THE EARLY DAYS WE FOUND WHEN EVENTS TAKE A BAD TURN # Confirm that the words "A KING ROLLED THE STAKE IN THE EARLY DAYS WE FOUND WHEN EVENTS TAKE A BAD TURN".</pre>                                                                                                    |                                                                             | <pre>\$ pwd<br/>/home/ubuntu/Signalogic_2020v8/DirectCore/apps/SigC641x_<br/>C667x/mediaTest/mediaMin<br/>\$ ./mediaMin -M0 -cx86 -I/pcaps/asr_test1.pcap -L -<br/>d0x10000c19 -r20<br/><br/>00:00:09.922.692 INFO: DSDeleteSession() removed term1<br/>stream 0 from group "asr_test1", session = 0<br/>A KING ROLLED THE STAKE IN THE EABLY DAYS WE FOUND</pre>                                                                                                    |

#### Basic function test

©2022 FUJITSU LIMITED,RITSUMEIKAN UNIVERSITY,SIGNALOGIC

| ſ |  |  | WHEN EVENTS TAKE A BAD TURN |
|---|--|--|-----------------------------|
|   |  |  |                             |

#### Blueval test

| No | Test Case       | Test input | Test Procedure                                              | Expected | Test result |
|----|-----------------|------------|-------------------------------------------------------------|----------|-------------|
|    |                 |            |                                                             | output   |             |
| 1  | PDH,IoT gateway | -          | 1.Create directory                                          | -        | ОК          |
|    | Layer:OS        |            | mkdir ~/vuls                                                |          |             |
|    |                 |            | cd ~/vuls                                                   |          |             |
|    |                 |            | mkdir go-cve-dictionary-log goval-dictionary-log gost-log   |          |             |
|    |                 |            | 2.Fetch NVD                                                 |          |             |
|    |                 |            | docker run –rm -it ¥                                        |          |             |
|    |                 |            | -v \$PWD:/go-cve-dictionary ¥                               |          |             |
|    |                 |            | -v \$PWD/go-cve-dictionary-log:/var/log/go-cve-dictionary ¥ |          |             |
|    |                 |            | vuls/go-cve-dictionary fetch nvd                            |          |             |
|    |                 |            | 3.Fetch OVAL                                                |          |             |
|    |                 |            | docker run –rm -it ¥                                        |          |             |
|    |                 |            | -v \$PWD:/goval-dictionary ¥                                |          |             |
|    |                 |            | -v \$PWD/goval-dictionary-log:/var/log/goval-dictionary ¥   |          |             |
|    |                 |            | vuls/goval-dictionary fetch □eypat 11                       |          |             |
|    |                 |            | 4.Fetch gost                                                |          |             |
|    |                 |            | docker run –rm -I ¥                                         |          |             |
|    |                 |            | -v \$PWD:/gost ¥                                            |          |             |
|    |                 |            | -v \$PWD/gost-log:/var/log/gost ¥                           |          |             |
|    |                 |            | vuls/gost fetch □eypat                                      |          |             |
|    |                 |            | 6. Create config.toml                                       |          |             |
|    |                 |            | [servers]                                                   |          |             |
|    |                 |            | [servers.master]                                            |          |             |

|   |                       |   | host = " <ip address="">"</ip>                                   |   |    |
|---|-----------------------|---|------------------------------------------------------------------|---|----|
|   |                       |   | port = "22"                                                      |   |    |
|   |                       |   | user = " <user name="">"</user>                                  |   |    |
|   |                       |   | eypath = "/root/.ssh/id_rsa" # path to ssh private key in docker |   |    |
|   |                       |   |                                                                  |   |    |
|   |                       |   | 7. Start vuls container to run tests                             |   |    |
|   |                       |   | docker run –rm -it ¥                                             |   |    |
|   |                       |   | -v ~/.ssh:/root/.ssh:ro ¥                                        |   |    |
|   |                       |   | -v \$PWD:/vuls ¥                                                 |   |    |
|   |                       |   | -v \$PWD/vuls-log:/var/log/vuls ¥                                |   |    |
|   |                       |   | -v /etc/localtime:/etc/localtime:ro ¥                            |   |    |
|   |                       |   | -v /etc/timezone:/etc/timezone:ro ¥                              |   |    |
|   |                       |   | vuls/vuls scan ¥                                                 |   |    |
|   |                       |   | -config=./config.toml                                            |   |    |
|   |                       |   |                                                                  |   |    |
|   |                       |   | 8. Get the report                                                |   |    |
|   |                       |   | docker run –rm -it ¥                                             |   |    |
|   |                       |   | -v ~/.ssh:/root/.ssh:ro ¥                                        |   |    |
|   |                       |   | -v \$PWD:/vuls ¥                                                 |   |    |
|   |                       |   | -v \$PWD/vuls-log:/var/log/vuls ¥                                |   |    |
|   |                       |   | -v /etc/localtime:/etc/localtime:ro ¥                            |   |    |
|   |                       |   | vuls/vuls report ¥                                               |   |    |
|   |                       |   | -format-list ¥                                                   |   |    |
|   |                       |   | -config=./config.toml                                            |   |    |
|   |                       |   |                                                                  |   |    |
|   |                       |   | ■lynis                                                           |   |    |
|   |                       |   | git clone https://github.com/CISOfy/lynis                        |   |    |
|   |                       |   | cd lynis; ./lynis audit system                                   |   |    |
| 2 | PC/Server for control | - | ■vuls                                                            | - | ОК |
|   | Layer:OS              |   | 1.Create directory                                               |   |    |
|   |                       |   | mkdir ~/vuls                                                     |   |    |

|  | cd ~/vuls                                                        |   |
|--|------------------------------------------------------------------|---|
|  | mkdir go-cve-dictionary-log goval-dictionary-log gost-log        |   |
|  |                                                                  |   |
|  | 2.Fetch NVD                                                      |   |
|  | docker run –rm -it ¥                                             |   |
|  | -v \$PWD:/go-cve-dictionary ¥                                    |   |
|  | -v \$PWD/go-cve-dictionary-log:/var/log/go-cve-dictionary ¥      |   |
|  | vuls/go-cve-dictionary fetch nvd                                 |   |
|  | 3 Fetch OVAL                                                     |   |
|  | docker run -rm -it ¥                                             |   |
|  | -v \$PWD:/goval-dictionary ¥                                     |   |
|  | -v \$PWD/goval-dictionary-log:/var/log/goval-dictionary ¥        |   |
|  | vuls/goval-dictionary fetch ubuntu 18 19 20 21 22                |   |
|  |                                                                  |   |
|  | 4.Fetch gost                                                     |   |
|  | docker run –rm -I ¥                                              |   |
|  | -v \$PWD:/gost ¥                                                 |   |
|  | -v \$PWD/gost-log:/var/log/gost ¥                                |   |
|  | vuls/gost fetch ubuntu                                           |   |
|  | 0 Croate config tem                                              |   |
|  | 9. Create config.tom                                             |   |
|  | [servers]                                                        |   |
|  |                                                                  |   |
|  | [servers.master]                                                 |   |
|  | host = " <ip address="">"</ip>                                   |   |
|  | port = "22"                                                      |   |
|  | user = " <user name="">"</user>                                  |   |
|  | eypath = "/root/.ssh/id_rsa" # path to ssh private key in docker |   |
|  |                                                                  |   |
|  | 10. Start vuls container to run tests                            | L |

©2022 FUJITSU LIMITED, RITSUMEIKAN UNIVERSITY, SIGNALOGIC 16

|   |                  | docker run –rm -it ¥                                      |    |
|---|------------------|-----------------------------------------------------------|----|
|   |                  | -v ~/.ssh:/root/.ssh:ro ¥                                 |    |
|   |                  | -v \$PWD:/vuls ¥                                          |    |
|   |                  | -v \$PWD/vuls-log:/var/log/vuls ¥                         |    |
|   |                  | -v /etc/localtime:/etc/localtime:ro ¥                     |    |
|   |                  | -v /etc/timezone:/etc/timezone:ro ¥                       |    |
|   |                  | vuls/vuls scan ¥                                          |    |
|   |                  | -config=./config.toml                                     |    |
|   |                  |                                                           |    |
|   |                  | 11. Get the report                                        |    |
|   |                  | docker run –rm -it ¥                                      |    |
|   |                  | -v ~/.ssh:/root/.ssh:ro ¥                                 |    |
|   |                  | -v \$PWD:/vuls ¥                                          |    |
|   |                  | -v \$PWD/vuls-log:/var/log/vuls ¥                         |    |
|   |                  | -v /etc/localtime:/etc/localtime:ro ¥                     |    |
|   |                  | vuls/vuls report ¥                                        |    |
|   |                  | -format-list ¥                                            |    |
|   |                  | -config=./config.toml                                     |    |
|   |                  |                                                           |    |
|   |                  | ■lynis                                                    |    |
|   |                  | git clone https://github.com/CISOfy/lynis                 |    |
|   |                  | cd lynis; ./lynis audit system                            |    |
| 3 | Cloud/Edge Cloud | ■ vuls                                                    | ОК |
|   | Layer:OS         | 1.Create directory                                        |    |
|   |                  | mkdir ~/vuls                                              |    |
|   |                  | cd ~/vuls                                                 |    |
|   |                  | mkdir go-cve-dictionary-log goval-dictionary-log gost-log |    |
|   |                  |                                                           |    |
|   |                  | 2.Fetch NVD                                               |    |
|   |                  | docker run –rm -it ¥                                      |    |
|   |                  | -v \$PWD:/go-cve-dictionary ¥                             |    |

|  | -v \$PWD/go-cve-dictionary-log:/var/log/go-cve-dictionary ¥      |  |
|--|------------------------------------------------------------------|--|
|  | vuls/go-cve-dictionary fetch nvd                                 |  |
|  |                                                                  |  |
|  | 3.Fetch OVAL                                                     |  |
|  | docker run –rm -it ¥                                             |  |
|  | -v \$PWD:/goval-dictionary ¥                                     |  |
|  | -v \$PWD/goval-dictionary-log:/var/log/goval-dictionary ¥        |  |
|  | vuls/goval-dictionary fetch ubuntu 18 19 20 21 22                |  |
|  |                                                                  |  |
|  | 4.Fetch gost                                                     |  |
|  | docker run –rm -I ¥                                              |  |
|  | -v \$PWD:/gost ¥                                                 |  |
|  | -v \$PWD/gost-log:/var/log/gost ¥                                |  |
|  | vuls/gost fetch ubuntu                                           |  |
|  |                                                                  |  |
|  | 12. Create config.toml                                           |  |
|  |                                                                  |  |
|  | [servers]                                                        |  |
|  |                                                                  |  |
|  | [servers.master]                                                 |  |
|  | host = " <ip address="">"</ip>                                   |  |
|  | port = "22"                                                      |  |
|  | user = " <user name="">"</user>                                  |  |
|  | eypath = "/root/.ssh/id_rsa" # path to ssh private key in docker |  |
|  | 13 Start vuls container to run tests                             |  |
|  | docker run _rm _it ¥                                             |  |
|  | $-v \propto / ssh'/root/ssh'ro ¥$                                |  |
|  | -v \$PWD: /vuls ¥                                                |  |
|  | -v \$PWD/vuls-log/vuls ¥                                         |  |
|  | -v/etc/localtime/etc/localtime/ro ¥                              |  |
|  | -v /etc/timezone:/etc/timezone:ro ¥                              |  |
|  | v /etc/timezone./etc/timezone.ro +                               |  |

©2022 FUJITSU LIMITED, RITSUMEIKAN UNIVERSITY, SIGNALOGIC 18

| vuls/vuls scan ¥                          |  |
|-------------------------------------------|--|
| -config=./config.toml                     |  |
|                                           |  |
| 14. Get the report                        |  |
| docker run –rm -it ¥                      |  |
| -v ~/.ssh:/root/.ssh:ro ¥                 |  |
| -v \$PWD:/vuls ¥                          |  |
| -v \$PWD/vuls-log:/var/log/vuls ¥         |  |
| -v /etc/localtime:/etc/localtime:ro ¥     |  |
| vuls/vuls report ¥                        |  |
| -format-list ¥                            |  |
| -config=./config.toml                     |  |
|                                           |  |
| ■lynis                                    |  |
| git clone https://github.com/CISOfy/lynis |  |
| cd lynis; ./lynis audit system            |  |

| Version | Date       | Editor | Contents                          |
|---------|------------|--------|-----------------------------------|
| 0.1     | 02/07/2022 | Fukano | Draft version                     |
| 1.0     | 02/10/2022 | Fukano | Review completed and published    |
|         |            |        | as first edition                  |
| 1.1     | 03/04/2022 | Inoue  | Minor modifications to procedures |
| 1.2     | 03/23/2022 | Inoue  | Write test result                 |
| 1.3     | 11/07/2022 | Fukano | Updated for Release7              |
|         |            |        | •Add cloud                        |
|         |            |        | •Add ASR                          |
| 1.4     | 12/12/2022 | Fukano | Added header and footer.          |

#### Revision history 4